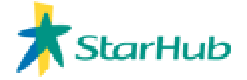

## **User Guide to StarHub Network Utilities**

#### Step 1 – Java verification

For result accuracy, we need to ensure that you are using the latest version of Java. Please visit the following link to check if your PC requires an update:

http://www.java.com/en/download/installed.jsp

Click on "Verify Java version"

| Java"                                                                                                    | Search Q                                                                                                    |
|----------------------------------------------------------------------------------------------------|----------------------------------------------------------------------------------------------------|
| All Java Downloads<br>If you want to download<br>Java for another computer<br>or operating system, click<br>the link below<br>All Java Downloads | Verify Java Version<br>Check to ensure that you have the recommended version of Java installed for your operating system. |

If you are using an outdated version of Java, you will see a similar screen below:

| Java <sup>*</sup>                                                                                                    | <u>Search</u> ු<br>Java in Action Downloads Help Center                                                                                                    |
|----------------------------------------------------------------------------------------------------|----------------------------------------------------------------------------------------------------|
| All Java Downloads<br>If you want to download<br>Java for another computer<br>or operating system, click<br>the link below<br>All Java Downloads | Verifying Java Version<br>Oops! You don't have the recommended Java installed.<br>Your Java version is Version 6 Update 11. Please click the button below to get the recommended Java<br>for your computer.<br>NOTE: If you recently completed your Java software installation, you may need to restart your browser<br>(close all browser windows and re-open) before verifying your installation. |
|                                                                                                    | Download Free Java for Windows<br>Windows Vista, XP, and 2000 Server<br>Version 6 Update 12<br>Download Java Now                                                                                                    |

If you see the following, your Java is up to date. You may proceed to the next step.

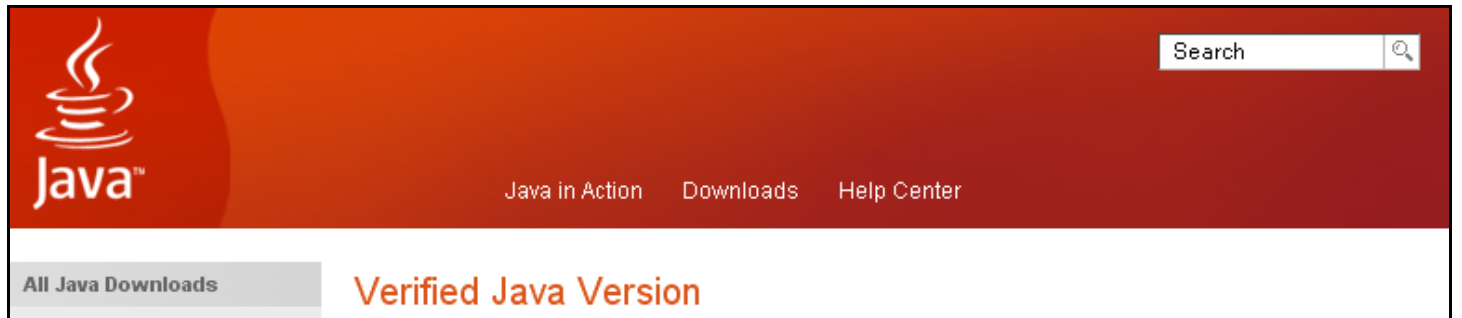

| If you want to download<br>Java for another computer | Congratulations!                                                                                                    |  |
|------------------------------------------------------|----------------------------------------------------------------------------------------------------|--|
| or operating system, click<br>the link below         | You have the recommended Java installed (Version 6 Update 12).                                                        |  |
| All Java Downloads                                   | If you want to download Java for another computer or Operating System, see all Java downloads here.                   |  |
|                                                      | For updates on Java and Java-enabled applications (desktop and mobile),please sign up for the<br>java.com newsletter. |  |

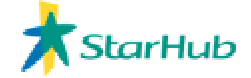

#### Step 2 – Performing the required tests

You will need to bypass your router (If any) and connect directly from your PC to the Cable Modem. We regret that results from tests performed through a router may not be accurate enough to allow us to troubleshoot.

Please visit <u>http://utilities.starhub.com</u> to perform the following required tests.

You should be having a page similar to the following. Please acknowledge the disclaimer and click on "Continue" as indicated by [1].

| StarHub                                                                                                    | Customer Care · Contact Us · SiteMap · Hub iD StarHub Sites ·                                                                                                    |
|----------------------------------------------------------------------------------------------------|----------------------------------------------------------------------------------------------------|
|                                                                                                    | Quick Links Search Search                                                                                                    |
|                                                                                                    | Mobile TV Broadband Voice Rewards Hub Village Shop My Account Manager                                                                                                    |
|                                                                                                    | MaxOnline                                                                                                    |
| <ul> <li>Broadband Service</li> <li>MaxOnline</li> <li>Monthly Access Plans</li> <li>MaxOnline FlexiSurf</li> <li>Value-added Services</li> <li>FlexiCard</li> <li>Subscribe Now</li> <li>Customer Care</li> <li>General Information</li> <li>Billing Information</li> <li>Online Trouble<br/>Shooting</li> <li>Network Utilities</li> </ul>                                   | <ul> <li>Customer Care : Network Utilities :</li> <li>Welcome to Network Utilities. On this page, you will find various tools (Bandwidth meter, Ping, Traceroute, lpconfig) that may assist you in answering some of your technical enquiries.</li> <li>The average application should take no longer than 1 minute. Simply enter the information required, and click "Continue". Once the test is completed, the results will be displayed.</li> <li>You are encouraged to read the <u>Frequently Asked Questions</u> on Network Utilities before proceeding.</li> <li>* This programme works only on Windows 98 &amp; above and Internet Explorer 4.x &amp; above. For more accurate and consistent results, please ensure your Java Plug-in is at least version 1.5.0 and above. You can click on your <i>Control Panel / Java Plug-in / About</i> to check your current Java Plug-in version. Alternatively, you can click here to download the latest Java Plug-in.</li> </ul> |
| <ul> <li>Cable Modem MAC ID<br/>Update</li> <li>MaxOnline access<br/>plan upgrade</li> <li>Downloads</li> <li>Change of Address</li> <li>Statistic of Feedback</li> <li>Tell Me About</li> <li>eLearning</li> <li>Qualify Your PC</li> <li>MaxMobile</li> <li>Other Internet Service</li> <li>FAQs</li> <li>Terms &amp; Conditions</li> <li>Promotions &amp; Events</li> </ul> | My Cable Modern HFC Mac ID:       88:88:88:88:88:88:88:88:88:88:88:88:88:                                                                                                    |

#### Tests that need to be performed:

- 1) Bandwidth Meter (3 tests)
- 2) Traceroute (3 tests to each site)
- 3) Ipconfig

You may wish to refer to the following screenshot to see how each test can be accessed after clicking "Continue" from the above step.

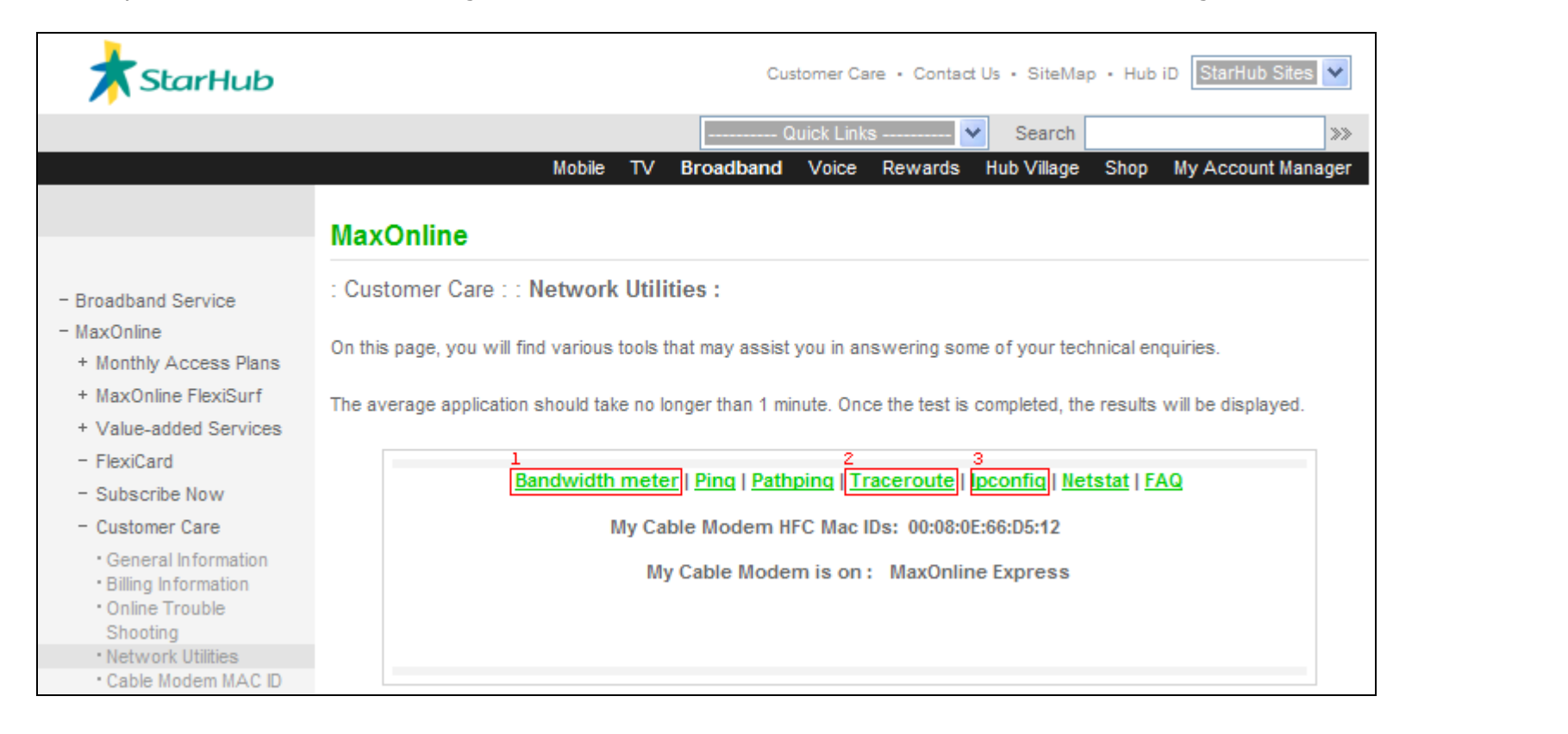

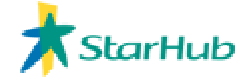

## **Bandwidth Meter**

- Click on Bandwidth Meter
- Scroll down until you see the following screen. You may be prompted to allow this Java application to run.
- Click on "Start" [1]
- Wait until test completes
- Repeat the last 2 steps for another 2 times
- Click on the word "here" as noted in [2] below. This will bring you to a web form to submit the 3 tests that you have just performed

### Traceroute

To perform a traceroute, you will need to know the host or IP address of the destination server. This will usually be the site where you wish to report for slow access.

- Change the default "starhub.com" to the host or IP address at [1]
- Click on "Start" at [2]
- Wait until test completes
- Repeat the last 2 steps for another 2 times
- Click on the word "here" as noted in [3] below. This will bring you to a web form to submit the 3 tests that you have just performed

| Enter the website you wish to trace: | 1<br>www.yahoo.com | Clear | 2<br>Start |
|--------------------------------------|--------------------|-------|------------|
|                                      |                    |       |            |
|                                      |                    |       |            |
|                                      |                    |       |            |
|                                      |                    |       |            |

If you need assistance with the above results, please click here

Kindly fill in the required information in the email generated and send it back to Customer Care.

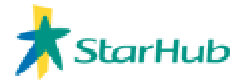

# lpconfig

Please click on "Start" [1] once at the following screen and submit the results to us via the same link as noted at [3]. Please do not click "Release & Renew IP" at [2] as this will cause your connection to be disconnected temporarily.

| Please select an Option:           | Clear            | Start                         | 2<br>Release & Renew IP |
|------------------------------------|------------------|-------------------------------|-------------------------|
|                                    |                  |                               |                         |
|                                    |                  |                               |                         |
|                                    |                  |                               |                         |
|                                    |                  |                               |                         |
|                                    |                  |                               |                         |
|                                    |                  |                               |                         |
|                                    |                  |                               |                         |
|                                    |                  |                               |                         |
|                                    |                  |                               |                         |
| If you need assistance with th     | e above results, | 3<br>please click <b>here</b> |                         |
| Kindly fill in the required inforn | nation in the em | ail generated and send it b   | ack to Customer Care.   |